## NAVODILO ZA PRIJAVO OTROKA V PODALJŠANO BIVANJE ZA ŠOLSKO LETO 2021/2022

Starši prijavo opravite preko spletnega portala Novi Lo.Polis (<u>https://novi.lopolis.si/prijava</u>). Vpišete uporabniško ime in geslo.

Izberete možnost Predmeti/Dejavnosti, nato pa izberete ponudbo, na katero se želite prijaviti:

- Prijava v podaljšano bivanje: otrok bo obiskoval podaljšano bivanje v šolskem letu 2021/2022
- Otrok ne bo obiskoval podaljšanega bivanja: otrok ne bo obiskoval podaljšanega bivanja v šolskem letu 2021/2022

Ko izberete določeno ponudbo, se odpre novo okno. V tabeli **Ponujeni predmeti/dejavnosti** vidite nabor predmetov/dejavnosti, med katerimi lahko izbirate (glede na ponudbo, ki jo naredi šola na zavihku Ponudba). S klikom na **modro puščico** (^) v vrstici s predmetom izberete želene predmete.

Če se pri določanju zmotite, predmet zbrišete s klikom na **rdeč križec** (×) na koncu vrstice. Če je poleg predmeta izrisan  $\square$ , se za njim skrivajo **dodatne informacije o predmetu**. S klikom na oblaček pridete do dodatnih informacij o predmetu.

Vsi simboli in barve so razložene v legendi, ki je pod tabelo z izbranimi želenimi predmeti.

Izbrani želeni predmeti se **shranjujejo samodejno** – s klikom na modro ali oranžno puščico se izbran predmet prenese pod prijavo, izbira pa se samodejno shrani.

|    | > Predmeti/Dejavnosti                      |            |                                     |              |  |  |  |  |
|----|--------------------------------------------|------------|-------------------------------------|--------------|--|--|--|--|
| ů  |                                            |            |                                     |              |  |  |  |  |
| 2  | Naziv                                      | Prijava za | Rok prijave                         | Prijave      |  |  |  |  |
| 8× | Prijava v nujno varstvo                    | 2020/21    | Prijave so se zaključile 30.3.2021. | × Ni prijave |  |  |  |  |
| ď  | Otrok ne bo obiskoval podaljšanega bivanja | 2021/22    | Prijavo so odprte do 7.5.2021.      | × Ni prijave |  |  |  |  |
| ÿ  | Prijava v podaljšano bivanje               | 2021/22    | Prijavo so odprte do 7.5.2021.      | × Ni prijave |  |  |  |  |
| Ţ  |                                            |            |                                     |              |  |  |  |  |

⇒
17
№
₩

**!** 

i

## Prijava v podaljšano bivanje

Pri prijavi dodate podaljšano bivanje med želene predmete (Dodaj med želene). V polje odhod vpišete uro odhoda iz podaljšanega bivanja.

16.30 je zadnja ura, do katere morate starši otroka prevzeti iz podaljšanega bivanja.

| 00                                                                                                    |                                                                                                    |                                                       |       |  |   |                                                               |
|----------------------------------------------------------------------------------------------------|----------------------------------------------------------------------------------------------------|-------------------------------------------------------|-------|--|---|---------------------------------------------------------------|
|                                                                                                    | Predmeti/Dejavnosti                                                                                                    |                                                       |       |  |   |                                                               |
| <del>گ</del><br>و                                                                                                    | Prijava v podaljšano bivanje                                                                                                    |                                                       |       |  | : | Prijave so odprte <b>14.4.2021 - 7.5.2021</b> .               |
| 2*<br>ď                                                                                                    | Za prijava izberite predmet/dejavnast izmed panujenih                                                                                                    |                                                       |       |  |   | Kontaktna oseba: Jalanda Spaninger ((stavidasponingersesijos) |
| ţ,                                                                                                    | • Zeleno () Število ur na teden () Dodatne infor                                                                                                    | nacije 🔺 Premalni vitije 🧡 Premalni ritije 🗶 Odstrani |       |  |   |                                                               |
| ♥<br>91<br>⊗                                                                                                    | Ponujeni predmeti/dejavnosti                                                                                                    |                                                       |       |  |   |                                                               |
| in the second second se | 0 © VAR - Podaljšano bivanje                                                                                                    | tevilo ur na teden 🛛 Dadatne informacije              |       |  | ^ |                                                               |
| €                                                                                                    | Prihodi in odhodi                                                                                                    |                                                       |       |  |   |                                                               |
|                                                                                                    | Vnašanje prihodov in odhodov je omogočeno pri izboru <b>Jutranjega varstva</b> in <b>Podaljšanega bivanja.</b><br>V polje <b>prihod</b> vnesite uro prihoda v Jutranje varstva <sup>i</sup> v polje <b>odhod</b> pa uro odhoda iz Podaljšanega bivanja. |                                                       |       |  |   |                                                               |
| ⊠<br>©                                                                                                    |                                                                                                    | Direct.                                               | 0.00  |  |   |                                                               |
|                                                                                                    | Ponedeljek                                                                                                    | Prihod                                                |       |  |   |                                                               |
|                                                                                                    | Torek                                                                                                    | © Prihod                                              | Odhod |  |   |                                                               |
|                                                                                                    | Sreda                                                                                                    | © Prihod                                              | Odhod |  |   |                                                               |
|                                                                                                    | Cetrtek                                                                                                    | O Prihod                                              | Odhod |  |   |                                                               |
|                                                                                                    | Osebe, ki lahko učenca pospremijo v šolo in dom                                                                                                    | ev                                                    |       |  |   |                                                               |
|                                                                                                    |                                                                                                    |                                                       |       |  |   |                                                               |
|                                                                                                    |                                                                                                    |                                                       |       |  |   |                                                               |
|                                                                                                    | 🔒 Shrani                                                                                                    |                                                       |       |  |   |                                                               |
|                                                                                                    |                                                                                                    |                                                       |       |  |   |                                                               |
|                                                                                                    |                                                                                                    |                                                       |       |  |   |                                                               |

😸 Lo.Polis © 2021

## Otrok ne bo obiskoval podaljšanega bivanja

Če otrok ne bo obiskoval podaljšanega bivanja, dodate pri prijavi Otrok ne bo obiskoval podaljšanega bivanja med želene predmete (Dodaj med želene).

Prihodov in odhodov ne izpolnjujete.

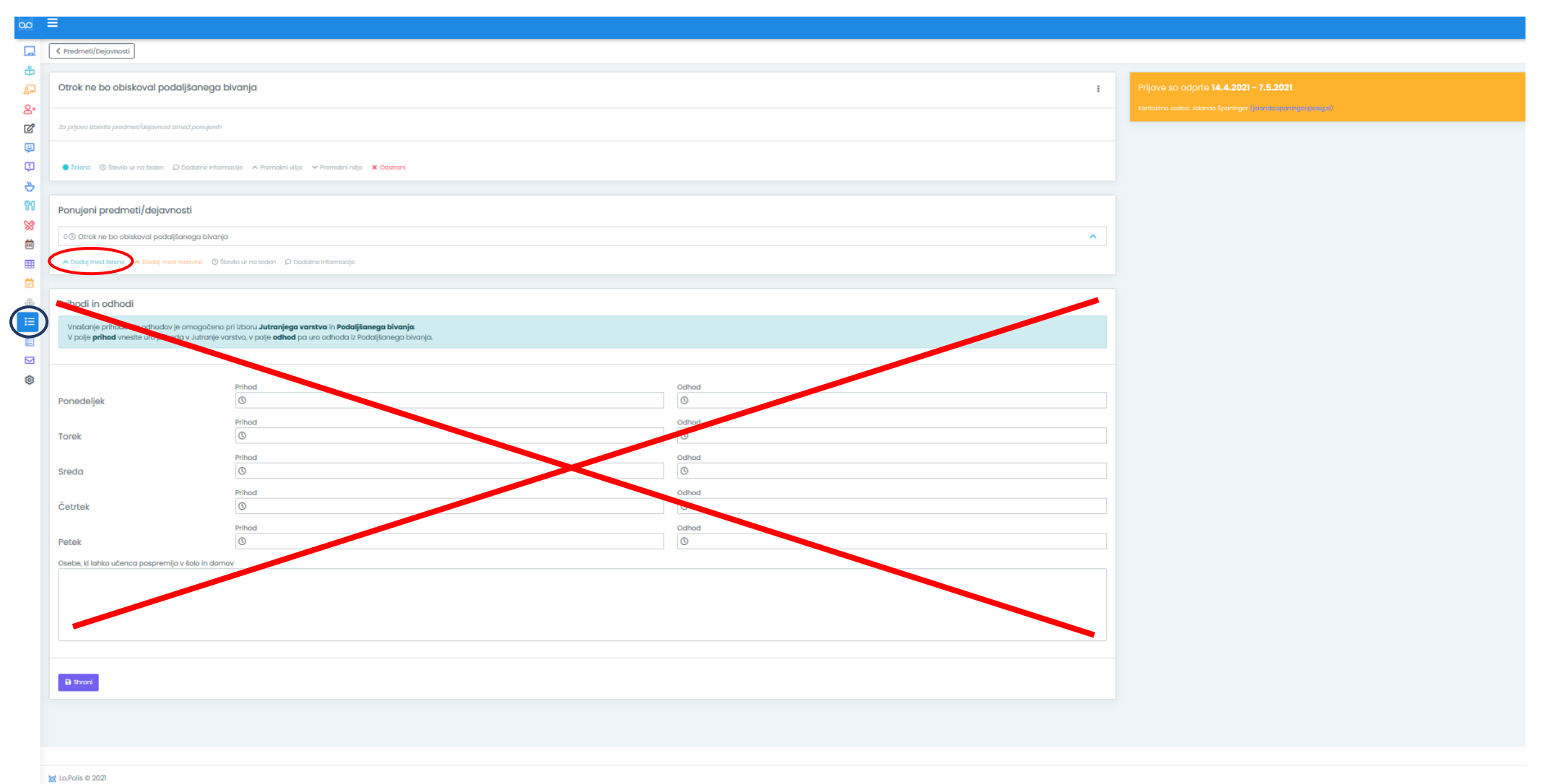

Pripravila: Barbara Flajnik